1. From the My Account page you will see a link at the bottom of the page "Apply for Yearly Rental License".

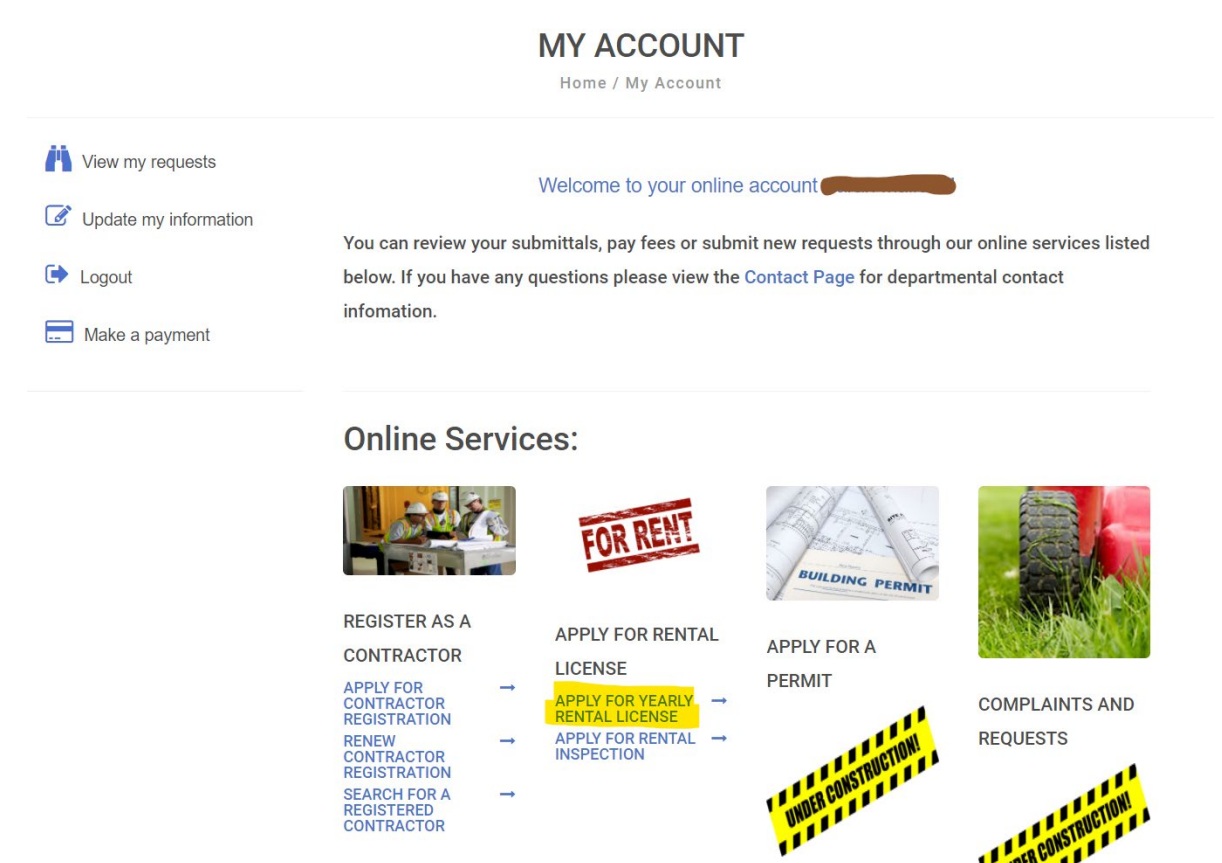

2. Choose the appropriate Sub Type, Enter the Physical Address of the rental home. Click FIND ADDRESS.

SEARCH FOR A REGISTERED CONTRACTOR

#### APPLY FOR A LICENSE

Home / Services / License/Registration / Apply for a license

|                      | indicates a required field |                            |       |   |
|----------------------|----------------------------|----------------------------|-------|---|
| Application Type:    | Annual Rental Registration | Annual Rental Registration |       |   |
| Sub Type:            | Single Family              |                            | ~     |   |
| Address or Parcel #: |                            |                            |       | 0 |
|                      | Bedford                    | OH                         | 44146 |   |
|                      |                            |                            |       |   |
|                      | FIND ADDRESS               |                            |       |   |

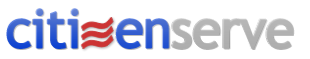

UNDER CONSTRUCTION

- 3. Fill out the required information.
- If you are ready to submit your application press SUBMIT at the bottom of the screen. This will send your application to the City of Bedford to review.
  If you are not ready to submit your application press SAVE FOR LATER. This will place your application in a shopping cart for you to finish and submit at a later time.

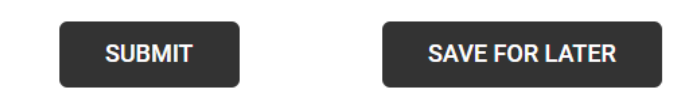

You will receive an email confirmation that your application was received. You will receive an additional email from the City of Bedford once your license is issued.

5. Once the application is submitted you will be directed to the payment page to make your payment.

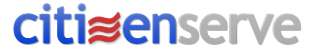

NOTE: You can also apply for a License through a link on the HOME page.

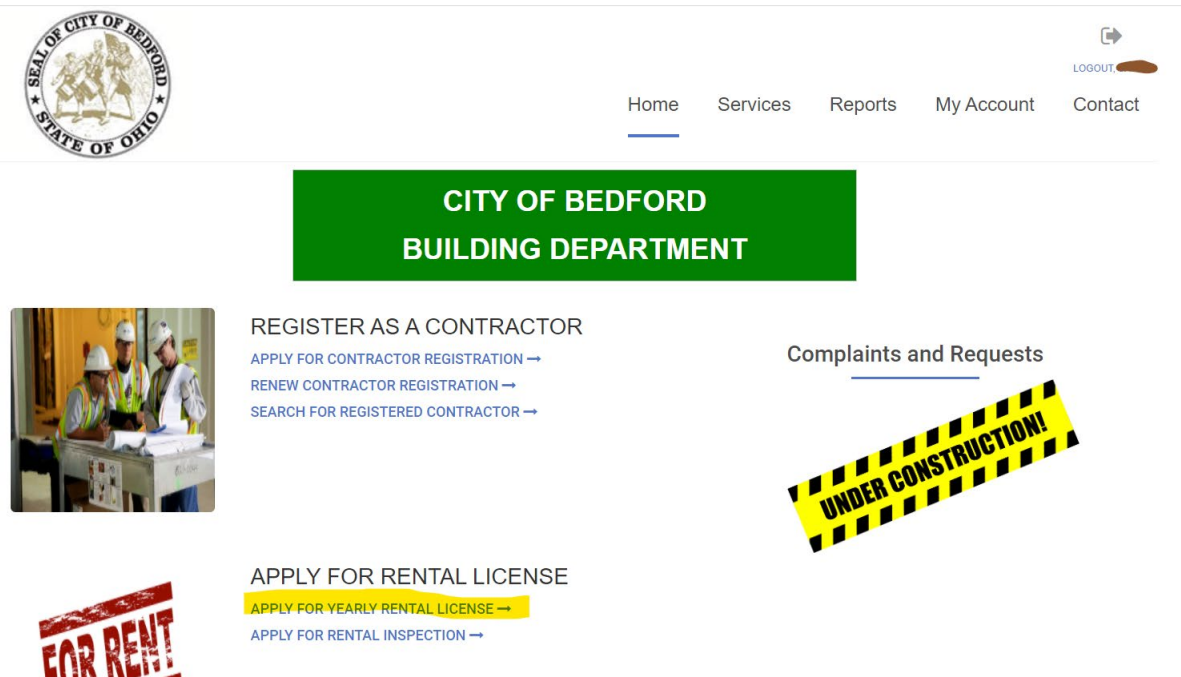

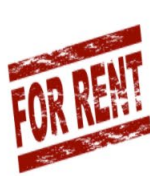

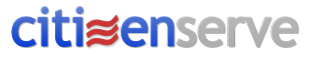

You can also apply for a License by hovering over SERVICES and clicking License/Registration.

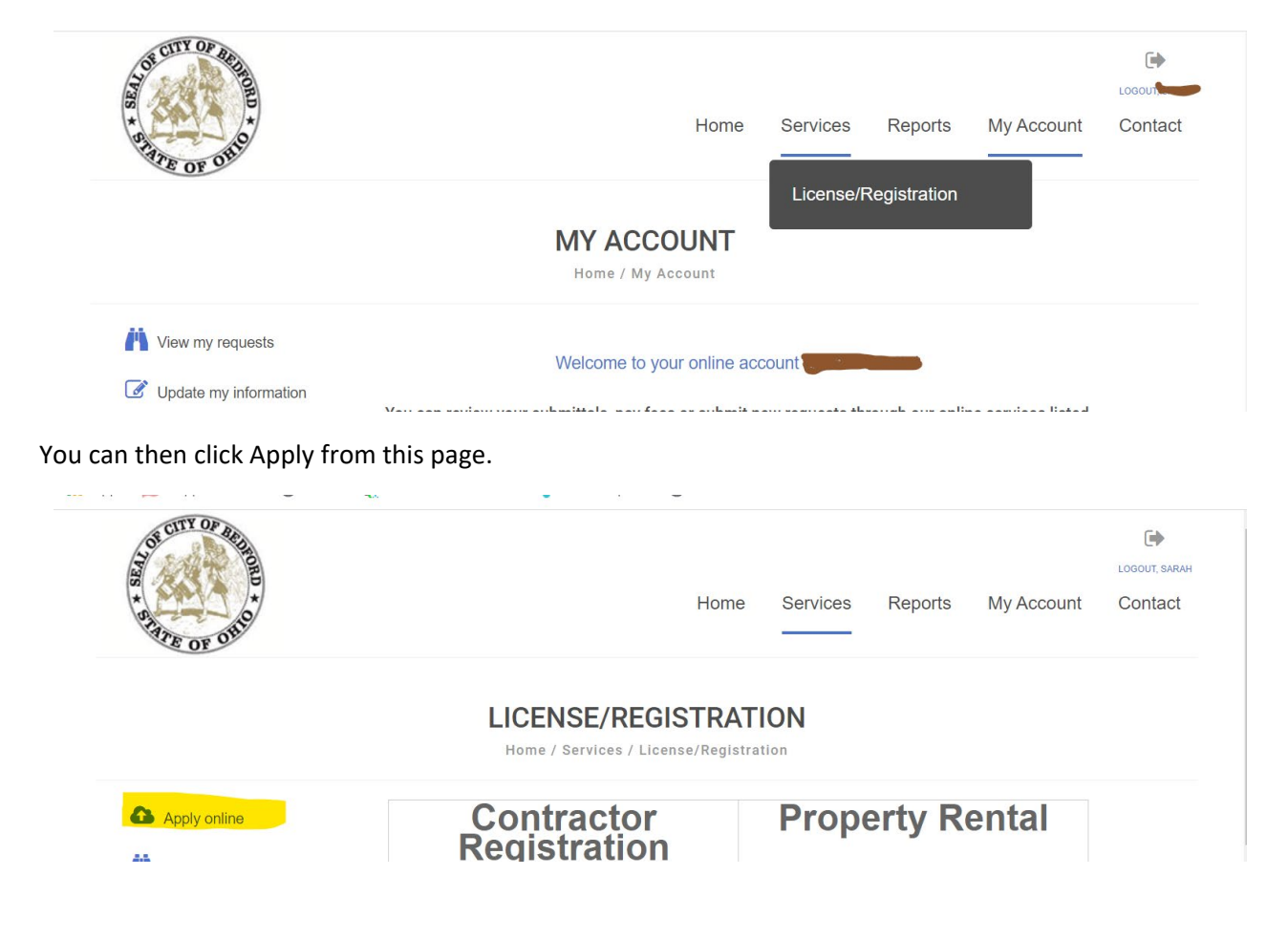

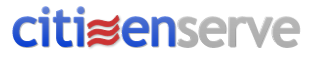